## Pour commander de la billetterie vous devez être inscrit à la SECTION GOLF de l'E.S.R.

1 ⇒ Pour les inscriptions et commandes de billetterie rendez-vous sur le site de l'E.S.R. ⇒ <u>https://www.esrenault.fr/</u>

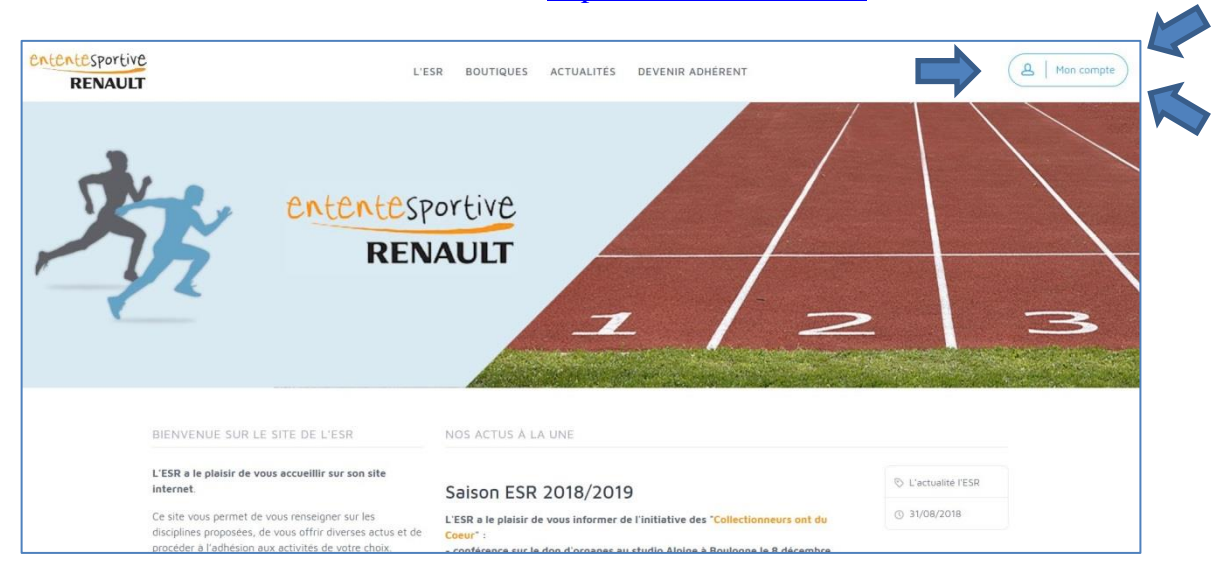

2⇒ Une fois connecté choisir « Sports de balles » puis « GOLF » et clic sur (A) « BOUTIQUE GOLF... »
3⇒ Une fois dans la boutique « Golf » ... clic sur (B) « Nos activités et produits »

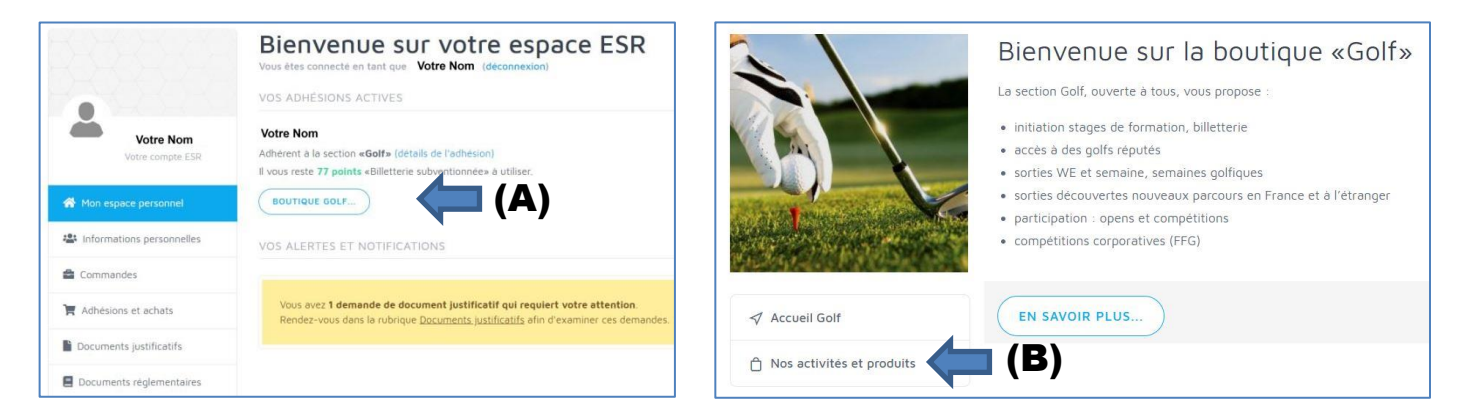

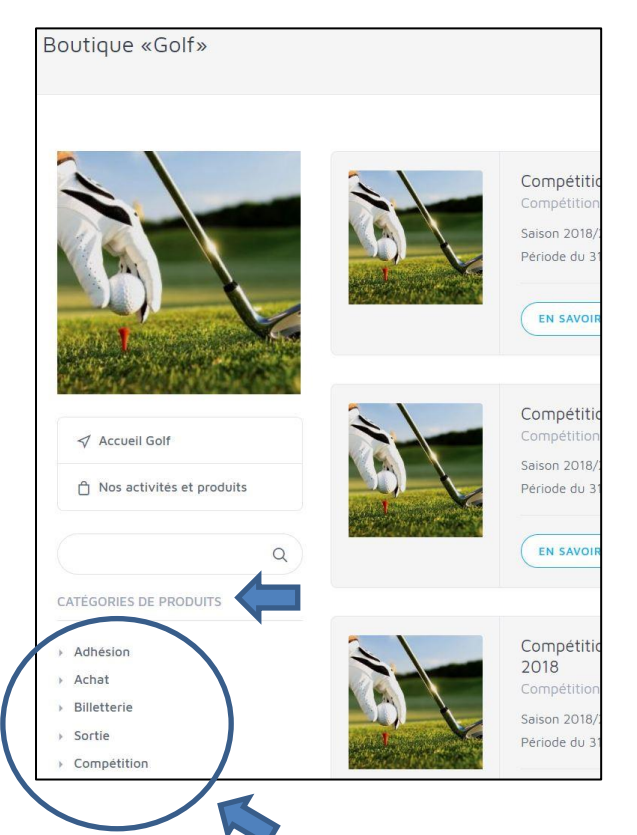

**4** → Dans la section GOLF vous avez plusieurs catégories de produits, cliquez sur le produit que vous souhaitez acheter :

- Adhésion : pour s'inscrire à la section golf
- Achat : pour tous les autres achats non cités dans la liste de choix
- **Billetterie** : green fees, tickets practice, leçons, etc...
- **Sortie** : pour toutes les sorties programmées de notre calendrier
- **Compétitions** : pour les compétitions corpo et autres également inscrites au calendrier